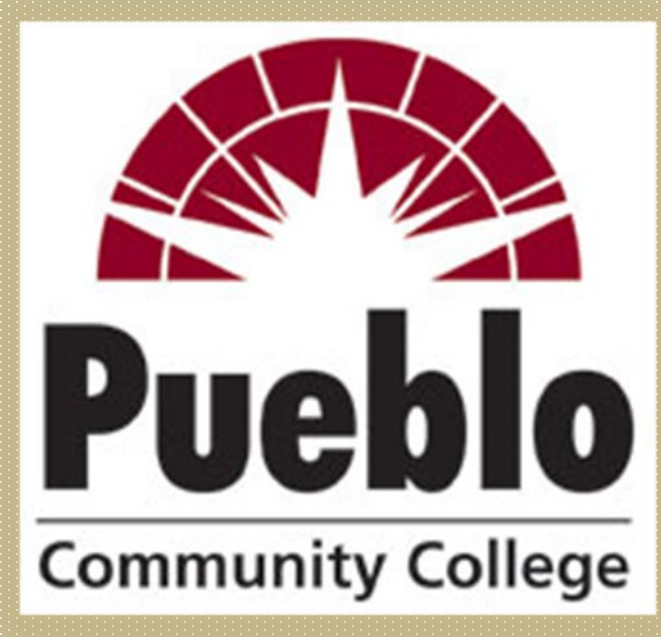

**Community College** 

## Navigating "The Banner 9 World" INB DETAIL REPORTS – FGITBAL & FGRODTA

# **DETAIL REPORTS**

✓ Staff must have SSB and "Org Owner" access and a completed request for FGRODTA and other detail reports. (*The Banner Security Request must be completed on* ULTIMUS to request access)

 The FGITBAL Report can be used to see an org's balance sheet (GL Trial Balance - Fund Balance).
 Status of Cash D=Cash+(positive) C=Cash-(negative).

 The FGRODTA Report provides an Organization Detail Activity Report (export to a word document, copy paste). Used for grant invoicing backup.

### Budget Periods & Account Codes

#### Learning Key

Before you begin a query in SSB, you'll want to be sure you select the correct fiscal year and accounting period (month or months of activity) and have an understanding of the types of account codes used for each category of expenditure (personnel, operating, equipment, travel, etc).

The next two slides provide details regarding the accounting periods by month as well as a list of the account codes.

### Budget Periods & Account Codes

#### Learning Key

| Payroll - NHIDIST |        |  | SSB    | Banner    |
|-------------------|--------|--|--------|-----------|
| Payn              | Month  |  | Period | Month     |
| 7                 | July   |  | 1      | July      |
| 8                 | August |  | 2      | August    |
| 9                 | Sep    |  | 3      | September |
| 10                | Oct    |  | 4      | October   |
| 11                | Nov    |  | 5      | November  |
| 12                | Dec    |  | 6      | December  |
| 1                 | Jan    |  | 7      | January   |
| 2                 | Feb    |  | 8      | February  |
| 3                 | March  |  | 9      | March     |
| - 4               | April  |  | 10     | April     |
| 5                 | May    |  | 11     | May       |
| 6                 | June   |  | 12     | June      |

| Payroll Ac | count Codes |     | Operating Expe | nse Account Codes |
|------------|-------------|-----|----------------|-------------------|
| Adjunct    | Salary      | 660 | Operating      | 720               |
|            | Benefits    | 661 | Travel         | 740               |
|            |             |     | Equipment      | 760               |
| Admin      | Salary      | 610 | Scholarships   | 750               |
|            | Benefits    | 620 | Leases         | 770               |
|            |             |     | Transfers      | 810               |
| Faculty    | Salary      | 630 |                |                   |
|            | Benefits    | 640 |                |                   |
| Classified | Salary      | 680 |                |                   |
|            | Benefits    | 681 |                |                   |
| Hourly     | Salary      | 690 |                |                   |
|            | Benefits    | 691 |                |                   |

0

### Most Used Account Codes

#### REVENUE CODES

| 520010 Federal Grants and Contracts NonPell  |  |
|----------------------------------------------|--|
| 520030 Fed Grants and Contracts Direct Cap   |  |
| 521010 State Govt Grants and Con Non DOHE    |  |
| 521015 State Govt Grant and Contract DOHE    |  |
| 521030 State Grants and Contracts Capital    |  |
| 522010 Local Grants and Contracts            |  |
| 522020 Local Grants and Contracts Capital    |  |
| 523010 State Non Colo Grants and Contracts   |  |
| 529020 State Non Colo Grants and Cont Cap    |  |
| 524010 Private Grants and Contracts          |  |
| 524020 Private Grant and Contract Capital    |  |
| 535110 Misc Revenues (gf)                    |  |
| Operating Codes                              |  |
| 7:20040 Food Non Official Functions          |  |
| 720060 Book store Charges                    |  |
| 720200 Instructional Supplies                |  |
| 720205 Supplies Noninstructional             |  |
| 720360 Non Capital IT Equipment              |  |
| 720370 Non Capital Communications Eqpt       |  |
| 720380 Non Capital Other Equipment           |  |
| 720750 Conference and Registration Fees      |  |
| 720780 Freight and Shipping                  |  |
| 720800 Indirect Admin Exp Contra Exp (Aux)   |  |
| 720810 Indirect Cost Recovery (Grants)       |  |
| 720830 Memberships and Dues                  |  |
| 720880 Non Capital Furniture                 |  |
| 720900 Non Capital Software                  |  |
| 720960 Professional Development              |  |
| 720982 Software Maintenance                  |  |
| 729984 Software License                      |  |
| 721140 In House Printing Copy Services       |  |
| 721150 Contract PrintingCopy Services        |  |
| 721160 Books and Subscriptions (Non Library) |  |
| 721180 Honorariums and Stipends              |  |
| 721200 Personal Svcs Temp Svcs Non 1099      |  |
| 721280 Advartising                           |  |
| 721420 Official Functions                    |  |

#### Learning Key

| Travel Codes                        |
|-------------------------------------|
| In State Travel Employee            |
| In State Mileage Employee           |
| In State Travel Non Employee        |
| In State Mileage Non Employee       |
| Out Of State Travel Employee        |
| Out Of State Mileage Employee       |
| Out Of State Travel Non Employee    |
| Out Of State Mileage Non Employee   |
| Library Books General               |
| Library M edia                      |
| Library Periodicals                 |
| Equipment                           |
| Equipment Direct Purchase           |
| Motor Vehicle Direct Purchase       |
| Software Direct Purchase            |
| Other Cap Equipment Direct Purch    |
| Transfers                           |
| Intratund Transfers Int Non Exempt  |
| Indirect Cost Recovery (Crants)     |
| Intratund Transfers Internal Exempt |
| Intraind Trate Internal Non Exempt  |
|                                     |

## Accessing detail reports

Just visit PCC's Portal at: <a href="http://www.pueblocc.edu/">http://www.pueblocc.edu/</a> Log on with your S# and Password

✓ ☑ Panther Praise Home Community - PCC (25) o × - $\rightarrow$ CA yportal.cccs.edu/web/pueblo-community-college \* ... : My Sites - & Reset My Password Sac/Staff Email 🔅 Sign Out Dashboard Pueblo Community College / Dashboard B Dashboard Dashboard Student Email Notification Student You will now need to sign into your email account using E Student Finance your full student email address and your current portal password. Student Tools Faculty or Instructor What is my school email address? Employee R COLORADO 2 Forms Course Planning My Schedule MyCourses **Final Grades Financial Aid** Financial Aid Navigate -Appointments & (D2L) Requirements Award & ← @student.cccs.edu To Dos Add/Drop/Withdraw Enter password Tools PantherNet Forgot my password Pay/View My Bill Bank Mobile COF Update Personal Transcripts Degree Check Information Military Benefits Faculty Tools Enter your full email address as your username, and রে র্বে the password that you currently use to log onto your computer or work email account. Faculty Detail Summary Class Post Midterm Post Final Post Final **MyCourses** Colorado Online Schedule Grades Grades/No Grades for Rural (D2L) Resources List Shows College Consortium OON MALLAN

# Accessing detail reports

### Select the Employee Tab

### Then select the Resources, Training & Tools Tab

|   | Pueblo Community College 🗙                                  | Community - Liferay X New Tab X                                                                                                    |                                         |
|---|-------------------------------------------------------------|----------------------------------------------------------------------------------------------------|-----------------------------------------|
|   | $\leftarrow$ $\rightarrow$ C $\triangle$ Secure   https://m | nyportal.cccs.edu/web/pueblo-community-college                                                                                                    | ★ ○ & :                                 |
|   |                                                             |                                                                                                    | k ☑ ⊕ Sign Out                          |
|   |                                                             | ashboard<br><u>eblo Community College</u> / <u>Dashboard</u>                                                                                              |                                         |
|   | Dashboard     Dashboard     Dashboard                       | lashboard                                                                                                    | Search                                  |
| 1 | Final Fractionee  Forms                                     | Faculty Tools                                                                                                    | Search                                  |
|   | Resources, Training, & Tools     PantherNet                 | Eaculty Detail     Summary     Post Midterm     Post Final     D2L     Student       Schedule     Class List     Grades     Grades     Grades     Records | Announcements                           |
|   |                                                             | Shows                                                                                                    | Announcements                           |
|   |                                                             |                                                                                                    | You currently have no announcements.    |
|   |                                                             | View Advisee Look Up Common<br>List Classes/Class Course<br>Search Number<br>System                                                                       | Show Hidden                             |
|   |                                                             | Employee Tools                                                                                                    | Master Calendar                         |
|   |                                                             | Image: Service     Image: Service     Image: Service     Image: Service     Image: Service                                                                | Click Here to access<br>Master Calendar |
|   | https://myportal.cccs.edu/web/pueblo-community-col          | Eac/Staff Inside CCCS IT Project<br>Email<br>lege/resources-training-tools                                                                                | Academic Calendar                       |

# First Step – the login

To access INB Banner, you'll need a Username and Password to enter to gain access Enter your **Username** and **Password** to enter to gain access. Select **Banner 9 Admin** 

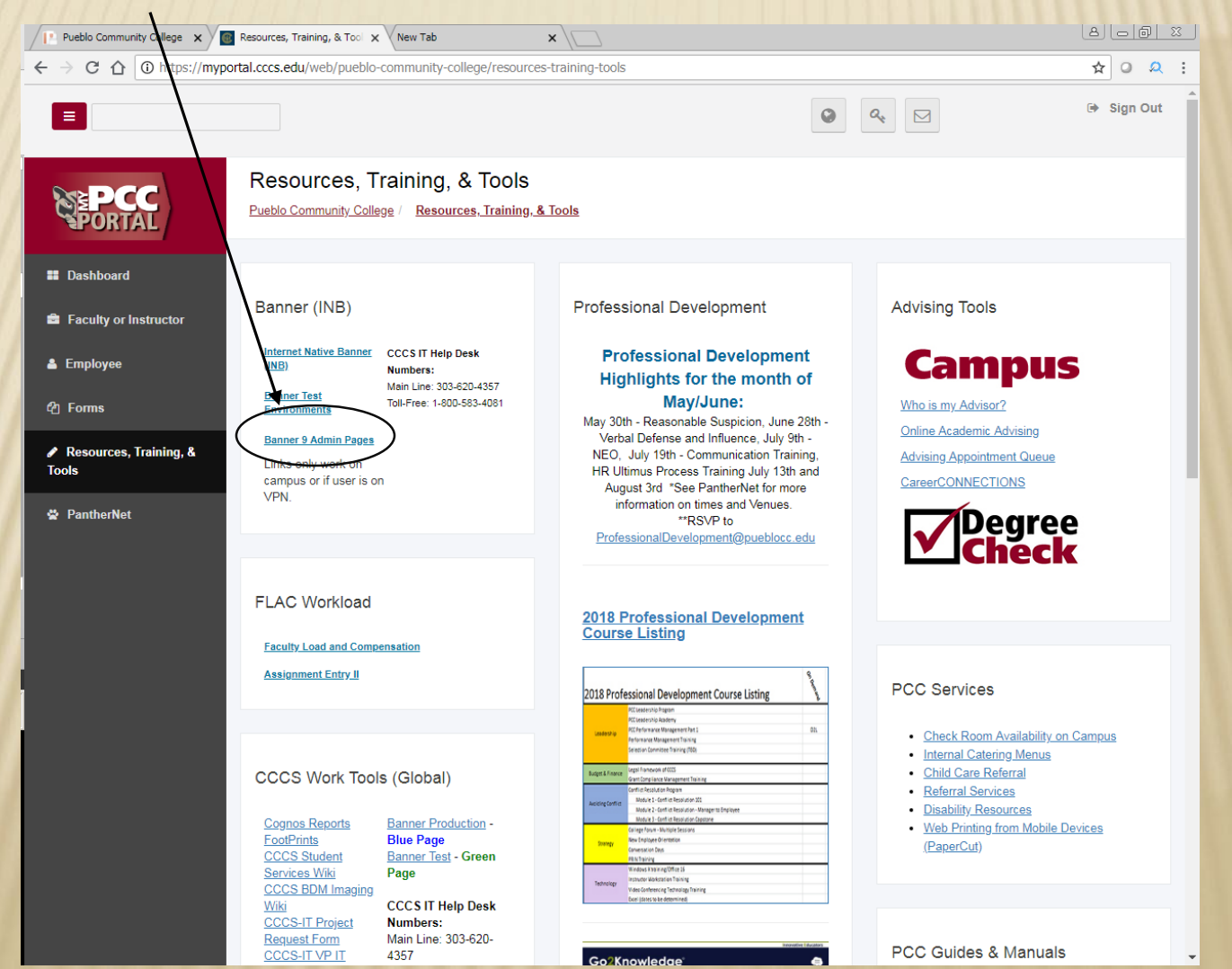

### **NEXT STEP – THE LOGIN** To access the report, enter (FGITBAL) hit the enter key.

× I B Home Community - PCC (25) × 💽 Resources, Theining, & Tools - PCC (25 × 🕜 Application Navigator × + ٥ anther Praise X 0 \$ C â 25 banner.cccs.edu/applicationNavigator/seamless : ... Welcome Search Direct Navigation fgitbal \$ General Ledger Trial Balance (FGITBAL)

# FGITBAL

Chart is W. Enter FUND number in the Fund. Select the Fiscal Year. Hit Go Key

| Pueblo Community College 🗙 🚾 Resources, Training, & Tool 🗙 🗅 Application Navigator 🗙 |                                                                                                    |          |                                                          |                   |                        |                   |  |  |
|--------------------------------------------------------------------------------------|----------------------------------------------------------------------------------------------------|----------|----------------------------------------------------------|-------------------|------------------------|-------------------|--|--|
| - +                                                                                  | ← → C 🏠 😫 Secure   https://banner.cccs.edu/applicationNavIgator/seamless#General%20Ledger%20Trial%20Balance%20(FGITBAL) |          |                                                          |                   |                        |                   |  |  |
| :                                                                                    | ≡                                                                                                    | Q        | CCCS Pueblo Community College                            | •                 | Paula Ann McPheeters   | Sign Out          |  |  |
| >                                                                                    | : (                                                                                                    | Gene     | ral Ledger Trial Salance FGITBAL 9.3.4 (PROD) (PCC)::PCC | <u></u>           | Hange 🔒 add 🖹 retrieve | ♣ RELATED ♣ TOOLS |  |  |
| Г                                                                                    |                                                                                                    |          | Chart: * W ····                                          | Fiscal Year: * 19 | )                      | Go                |  |  |
| /                                                                                    |                                                                                                    |          | Fund: 033028                                             | Account:          | )                      |                   |  |  |
|                                                                                      | A                                                                                                    | ccoui    | nt Type:                                                 |                   |                        |                   |  |  |
| (                                                                                    | Get Sta                                                                                                    | arted:   | Fill out the fields above and press Go.                  |                   |                        |                   |  |  |
|                                                                                      |                                                                                                    |          |                                                          |                   |                        |                   |  |  |
|                                                                                      |                                                                                                    |          |                                                          |                   |                        |                   |  |  |
|                                                                                      |                                                                                                    |          |                                                          |                   |                        |                   |  |  |
| 1                                                                                    |                                                                                                    |          |                                                          |                   |                        |                   |  |  |
|                                                                                      |                                                                                                    |          |                                                          |                   |                        |                   |  |  |
| 1                                                                                    |                                                                                                    |          |                                                          |                   |                        |                   |  |  |
|                                                                                      |                                                                                                    |          |                                                          |                   |                        |                   |  |  |
|                                                                                      |                                                                                                    |          |                                                          |                   |                        |                   |  |  |
|                                                                                      |                                                                                                    |          |                                                          |                   |                        |                   |  |  |
|                                                                                      |                                                                                                    |          |                                                          |                   |                        |                   |  |  |
|                                                                                      |                                                                                                    |          |                                                          |                   |                        |                   |  |  |
|                                                                                      |                                                                                                    |          |                                                          |                   |                        |                   |  |  |
|                                                                                      |                                                                                                    |          |                                                          |                   |                        |                   |  |  |
| 1                                                                                    |                                                                                                    |          |                                                          |                   |                        |                   |  |  |
|                                                                                      |                                                                                                    |          |                                                          |                   |                        |                   |  |  |
|                                                                                      |                                                                                                    |          |                                                          |                   |                        |                   |  |  |
|                                                                                      |                                                                                                    |          |                                                          |                   |                        |                   |  |  |
|                                                                                      |                                                                                                    |          |                                                          |                   |                        |                   |  |  |
|                                                                                      |                                                                                                    |          |                                                          |                   |                        |                   |  |  |
|                                                                                      |                                                                                                    |          |                                                          |                   |                        |                   |  |  |
|                                                                                      |                                                                                                    |          |                                                          |                   |                        |                   |  |  |
| -                                                                                    |                                                                                                    | <b>•</b> |                                                          |                   |                        |                   |  |  |
| EC                                                                                   | п                                                                                                    |          | Record: 1/1 KEY_BLOCK.KEYBLOC_FUND_CODE [1]              |                   |                        | ellucian          |  |  |

# FGITBAL

This report will show the status of Cash for the org. A Debit balance is good, a Credit balance implies a shortage of cash. Most grants operate on an Accrual reimbursement basis, so a shortage of cash is common.

| Pueblo Co      | Pueblo Community College x Resources, Training, & Tool x Application Navigator x                                              |                   |              |   |                         |                |          |   |         |
|----------------|----------------------------------------------------------------------------------------------------|-------------------|--------------|---|-------------------------|----------------|----------|---|---------|
| + → C          | C → C ↑ Secure   https://banner.cccs.edu/applicationNavigator/seamless#General%20Ledger%20Trial%20Balance%20(FGITBAL) 🖈 O 🍳 : |                   |              |   |                         |                |          |   | Cash    |
| ≡ Q            | E Q 5 CCCS Pueblo Community College                                                                                           |                   |              |   | Paula Ann McPheeters    | Sign Out       | ?        |   | Balance |
| 🗙 Gene         | ral Ledger Trial Balance FGITBAL 9.3.4 (PROD) (PCC)::PCC                                                                      |                   |              |   | 🏦 CHANGE 📮 ADD 🖹 RETRIE | VE 🚔 RELATED   | 🗱 TOOLS  | 1 |         |
| Chart: W Fis   | cal Year: 19 Fund: 033028 Perkins FY18 Account:                                                                               | Account Type:     |              |   |                         | Star           | t Over   |   |         |
| ▼ GENERAL LEI  | OGER TRIAL BALANCE                                                                                                    |                   |              |   | 🗄 Inse                  | t 🗖 Delete 🌆 C | , Filter |   |         |
| Account        | Description                                                                                                    | Beginning Balance | Debit/Credit | * | Current Balance         | Debit/Credit   | *        |   |         |
| 111060         | Cash Interfund                                                                                                    | 376,052.34        | Credit       | * | 461,039.58              | Credit         | *        |   |         |
| 113720         | Due from CCCS                                                                                                    | 441,277.00        | Debit        |   | 441,277.00              | Debit          |          |   |         |
| 221010         | AP Banner Generated Non Manual                                                                                                | 66,364.39         | Credit       |   | 0.00                    | Credit         |          |   |         |
| 340020         | Actual Personal Service Control                                                                                               | 0.00              | Debit        |   | 17,959.41               | Debit          |          |   |         |
| 340030         | Actual Expenditure Control                                                                                                    | 0.00              | Debit        |   | 663.44                  | Debit          |          |   |         |
| 346010         | Personal Serv Encumbrance Control                                                                                             | 0.00              | Debit        |   | 30,247.32               | Debit          |          |   |         |
| 346020         | Personal Service Reserve For Encumb                                                                                           | 0.00              | Credit       |   | 30,247.32               | Credit         |          |   |         |
| 410040         | FB Externally Restricted Other                                                                                                | 1,139.73          | Debit        | * | 1,139.73                | Debit          | *        |   |         |
| 410110         | FB Unreserved Undesignated                                                                                                    | 0.00              | Credit       |   | 0.00                    | Credit         |          |   |         |
| Total          | ALL ACCOUNTS                                                                                                    | 0.00              |              |   | 0.00                    |                |          |   |         |
| Record 1 of 9  |                                                                                                    |                   |              |   |                         |                |          |   |         |
| * - denotes am | ount is opposite of Normal Balance                                                                                            |                   |              |   |                         |                |          |   |         |
|                |                                                                                                    |                   |              |   |                         |                |          |   |         |
|                |                                                                                                    |                   |              |   |                         |                |          |   |         |
|                |                                                                                                    |                   |              |   |                         |                |          |   |         |

#### **FGRODTA - ORGANIZATION DETAIL ACTIVITY** This report will give you a word document report format. Enter the FGRODTA acronym and hit enter. X Resources, Training, & Tools - PCC (25 X Ø Application Navigator × + anther Praise × 🚳 Home Community - PCC (25) ٥ X 25 banner.cccs.edu/applicationNavigator/seamless ... C â Welcome Search **Direct Navigation** X fgrodta Organizati fgrodta 23 (FGROD FGRODTA

### FGRODTA Select the Printer box, be sure it indicates "Database"

| ≜ Oracle Deve  | loper Forms Runtime - Web: Open > GJAPCTL                                           |                |                                      |                                                           |
|----------------|-------------------------------------------------------------------------------------|----------------|--------------------------------------|-----------------------------------------------------------|
| Eile Edit Opti | ions Block Item Record Query Tools Help                                             |                |                                      | Í                                                         |
| 🔒 🔊 🗎          | 🚈 🗗 🖻   🎓 🍞   💱 📾 😢   🏝   🗏   🗨 🖿                                                   | [骨骨](()())()() | X 1 🥥 1 🕲                            |                                                           |
| 🙀 Process Sul  | bmission Controls GJAPCTL 8.3.0.2 (PROD) (PCC) 300000000000000000000000000000000000 |                | ************************************ | ood ≚ ×Ì                                                  |
| Process:       | FGRODTA Organization Detail Activity                                                | Parameter Set: | <b>(v</b> )                          |                                                           |
| Printer C      | ontrol                                                                              |                |                                      | Enter ORG # (from , to)                                   |
|                |                                                                                     |                |                                      |                                                           |
| Printer:       | DATABASE Special Print:                                                             |                | Lines: 55 Submit Time:               | Continue to scroll down to<br>enter the date's (from, to) |
| Paramete       | er Values                                                                           |                |                                      |                                                           |
| Number         | Parameters                                                                          |                | Values                               |                                                           |
|                | <b></b>                                                                             |                |                                      |                                                           |
| 03             | From Organization Code                                                              | 132426         |                                      |                                                           |
| 04             | To Organization Code                                                                | 132426         |                                      |                                                           |
| 05             | From Fund Code                                                                      |                |                                      |                                                           |
| 06             | To Fund Code                                                                        |                |                                      |                                                           |
| 07             | From Account Code                                                                   |                |                                      |                                                           |
| 08             | To Account Code                                                                     |                |                                      |                                                           |
| 09             | From date (DD-MON-YYYY)                                                             | 01-OCT-2012    |                                      |                                                           |
| 10             | To date (DD-MON-YYYY)                                                               | 31-OCT-2012    |                                      |                                                           |
| LENGTH: 6      | TYPE: Character O/R: Optional M/S: Single                                           |                |                                      |                                                           |
| Enter begin    | ning range of Organizations to be reported.                                         |                |                                      |                                                           |
|                |                                                                                     |                |                                      |                                                           |
| Submissi       | on                                                                                  |                |                                      |                                                           |
| Save Par       | ameter Set as Name: Description:                                                    |                | ි Hold 🔹 Submit                      |                                                           |
| Parameter Nu   | mber; press SEARCH for valid parameters.                                            |                |                                      |                                                           |
| Record: 3/?    | <0SC>                                                                               |                |                                      | ·                                                         |

Select Save Parameter Set as (far left bottom corner), then select the disk, save

| icon.                                 |                                                        |                                         |      |
|---------------------------------------|--------------------------------------------------------|-----------------------------------------|------|
| Oracle Deve                           | eloper Forms Runt                                      |                                         | _8_X |
| Eile Edit Opt                         | tion <u>enock</u> Item <u>R</u> ecord Query Tools Help |                                         |      |
| 🔒 🕥 🗎                                 | 🚈 🗗 🖻 🗟   🎓 🏹   💱 📾 😢   🕰                              | I ≜ I 🖻 I 🔄 I 🛊 I ⊕ I ⊕ I @ I ♀ I X     |      |
| 🙀 Process Su                          | ibmission Controls GJAPCTL 8.3.0.2 (PROD) (PCC) 🔅      | × 🗵 >>>>>>>>>>>>>>>>>>>>>>>>>>>>>>>>>>> | Á    |
| Process:                              | FGRODTA Organization Detail Activity                   | Parameter Set:                          |      |
| Printer C                             | Control                                                |                                         |      |
| Printer:                              | DATABASE Special                                       | Print: Lines: 55 Submit Time:           |      |
| Paramet<br>Number                     | er Values<br>Parameters                                | Values                                  |      |
| 08                                    | To Fund Code                                           |                                         |      |
| 07                                    |                                                        |                                         |      |
| 08                                    | To Account Code                                        |                                         |      |
| 09                                    | From date (DD-MON-YYYY)                                | 01-0CT-2012                             |      |
| 10                                    | To date (DD-MON-YYYY)                                  | 31-OCT-2012                             |      |
| 11                                    | Include Accrual for Last Prd                           | N                                       |      |
| 12                                    | Print Organization Totals                              | Y                                       |      |
| 13                                    | Commitment Type                                        | B                                       |      |
| LENGTH: 6                             | TYPE: Character O/R: Optional M/S: Single              |                                         |      |
| Enter endir                           | ng range of Funds to be reported.                      |                                         |      |
|                                       |                                                        |                                         |      |
| Submiss                               | ion                                                    |                                         |      |
| Save Pa                               | rameter Set as Name:                                   | Description: OHold Submit               |      |
|                                       |                                                        |                                         |      |
| Save Entered<br>Record: 1/1           | Click here                                             | <08C>                                   | l)   |
| · · · · · · · · · · · · · · · · · · · |                                                        |                                         |      |

### FGRODTA Select OK

| & Oracle Dev  | eloner Forms Runtime - Web: Onen > G14PCTL - GUOINTE | [8]                                                     |
|---------------|------------------------------------------------------|---------------------------------------------------------|
| File Edit On  | tions Block Item Record Query Tools Heln             |                                                         |
|               |                                                      |                                                         |
|               |                                                      |                                                         |
| Ys Process St | Ibmission Controls GJAPCTE 8.3.0.2 (PROD) (PCC)      | - A 4                                                   |
| Process:      | FGRODTA Organization Detail Activity                 | Parameter Set:                                          |
| Printer (     | Control                                              |                                                         |
| Printer:      | DATABASE Special Print:                              | Lines: 55 Submit Time:                                  |
|               |                                                      |                                                         |
|               |                                                      |                                                         |
| Paramet       | er Values                                            |                                                         |
| Number        | Parameters                                           | Forms 5000000000000000000000000000000000000             |
|               |                                                      |                                                         |
| 06            | To Fund Code                                         | Saving current parameter values as user level defaults. |
| 07            | From Account Code                                    |                                                         |
| 08            | To Account Code                                      |                                                         |
| 09            | From date (DD-MON-YYYY)                              |                                                         |
| 10            | To date (DD-MON-YYYY)                                |                                                         |
| 11            | Include Accrual for Last Prd                         | N                                                       |
| 12            | Print Organization Totals                            | Y Click here                                            |
| 13            | Commitment Type                                      | В                                                       |
| LENGTH: 6     | ) TYPE: Character O/R: Optional M/S: Single          |                                                         |
| Enter endir   | ng range of Funds to be reported.                    |                                                         |
|               |                                                      |                                                         |
| Submiss       | ion                                                  |                                                         |
|               |                                                      |                                                         |
| Save Pa       | rameter Set as Name: Description:                    | O Hold                                                  |
|               |                                                      |                                                         |
| Saving currer | it parameter values as user level defaults.          |                                                         |
| Record: 0/1   | <0SC>                                                |                                                         |

### FGRODTA Select Options, Review Output

| ु Oracle Deve                | eloper Forms Runtime - Web: Open > GJAPCTL    |                                                 |                     |      |
|------------------------------|-----------------------------------------------|-------------------------------------------------|---------------------|------|
| ile Edit Opt                 | tions Block Item Record Query Tools Help      |                                                 |                     |      |
|                              |                                               | <b>}   ≞   ©                               </b> | 🖆 [ 🔞 [ 🍚 [ X       |      |
| Process Su                   | Demission Control Click here                  |                                                 |                     | ¢ ≚× |
| Process:                     | FGRODTA Organization Detail Activity          | Parameter Set:                                  |                     |      |
|                              |                                               |                                                 |                     |      |
| Printer C                    | Control                                       |                                                 |                     |      |
|                              |                                               |                                                 |                     |      |
| Printer:                     | Speci                                         | al Print:                                       | Lines: Submit Time: |      |
|                              |                                               |                                                 |                     | ]    |
| Daramet                      | er Values                                     |                                                 |                     |      |
| Number                       | Parameters                                    |                                                 | Values              |      |
|                              | <b>•</b>                                      |                                                 |                     |      |
|                              |                                               |                                                 |                     |      |
|                              |                                               |                                                 |                     |      |
| $\square$                    |                                               |                                                 |                     |      |
|                              |                                               |                                                 |                     |      |
|                              |                                               |                                                 |                     |      |
|                              |                                               |                                                 |                     |      |
|                              |                                               |                                                 |                     |      |
|                              |                                               |                                                 |                     |      |
|                              |                                               |                                                 |                     |      |
| Submissi                     | ion                                           |                                                 |                     |      |
|                              |                                               |                                                 |                     |      |
| Save Par                     | rameter Set as Name:                          | Description:                                    | O Hold 🛛 🖲 Submit   |      |
| on file: fared               | ta 7781724 log List file: farodta 7781724 lis |                                                 |                     | ]    |
| log met igrou<br>Record: 1/1 |                                               | <0SC>                                           |                     |      |

### Select Arrow to populate File Name, then select the Output File Name

| Oracle Deve    | loper Form  | s Runtime - Web: Open >                 | GJAPCTL - GJIREVO                                |                         |                          |          |                  |           |         | _ 8 × |
|----------------|-------------|-----------------------------------------|--------------------------------------------------|-------------------------|--------------------------|----------|------------------|-----------|---------|-------|
| Eile Edit Opti | ions Block  | Item Record Query T                     | ools <u>H</u> elp                                |                         |                          |          |                  |           |         |       |
| ( 🔒 🔊 🗎        |             | 🖻 🗟 í 🎓 🏹 í 🛱                           | i 📾 🕅 i 🗛 i 🖉                                    | I 🔍 🕂 I 🛱 🚈             | ()   ⊕   ⊕   ⊅           | Γ 💡 Γ 🗙  |                  |           |         |       |
| 🧑 Saved Outpu  | ut Review G | JIREVO 8.4.2 (PROD) (P                  | 00) 200000000000                                 |                         |                          |          | 2000000000000000 | ×         |         | A     |
|                |             |                                         |                                                  |                         |                          |          |                  |           |         |       |
| Process:       | FGRODTA     | <ul> <li>Organization Deta</li> </ul>   | ail Activity                                     | Beg                     | inning Date Saved:       |          |                  |           |         |       |
| Number:        | 7781724     | File Name:                              |                                                  |                         |                          | ▼ Lines: |                  |           |         |       |
|                |             |                                         |                                                  |                         |                          |          |                  |           |         |       |
|                |             |                                         |                                                  |                         |                          |          |                  |           |         |       |
|                |             |                                         |                                                  |                         |                          |          | Click her        | e         |         |       |
|                |             | 駦 Oracle Developer Forms Run            | time - Web: Open > GJAPCTI                       | GJIREVO                 |                          |          |                  |           |         |       |
|                |             | Eile Edit Options Block Item            | I Record Query Tools He                          | lp                      |                          |          |                  |           |         |       |
|                |             | ( 🖬 🔊 🖺 i 🍋 🖷 🛛                         | 🖻 i 🎓 🍞 i 😰 📾 🤅                                  | 🗟   🔁   📇   🖻 🖬 🍯       | ▶⊉ � \$ ₽ 0              | [        |                  |           |         | 1     |
|                |             | Saved Output Review GJIRE               | /0 8.4.2 (PROD) (PCC)                            |                         |                          |          | $\neq \times$    |           | <b></b> |       |
|                |             | Process: FGRODTA                        | <ul> <li>Organization Detail Activity</li> </ul> |                         | Beginning Date Saved:    |          |                  |           |         |       |
|                |             | Number: 7781724                         | <ul> <li>File Name:</li> </ul>                   |                         |                          | Lines:   |                  |           |         |       |
|                |             | Available Files (2000)0000000           |                                                  | *********************** |                          |          | 2000000000000 ×  |           |         |       |
|                |             | Find faradta 7791724 1%                 |                                                  |                         |                          |          |                  |           |         |       |
|                |             | Puturt 5% News                          |                                                  | December 201            |                          |          |                  |           |         |       |
|                |             | Output File Name<br>fgrodta_7781724.lis |                                                  | Record Count Date       | B-2013 02:13:45 PM       | •        |                  |           |         |       |
|                |             | fgrodta_7781724.log                     |                                                  | 8 07-FE                 | B-2013 02:13:45 PM       |          |                  |           |         |       |
|                |             |                                         |                                                  |                         |                          |          |                  |           |         |       |
|                |             |                                         |                                                  |                         |                          |          |                  |           |         |       |
|                |             |                                         |                                                  |                         |                          |          |                  |           |         |       |
|                |             |                                         |                                                  |                         |                          |          | Select tl        | he Output |         |       |
|                |             |                                         |                                                  |                         |                          |          | File             | Name .    |         |       |
|                |             |                                         |                                                  |                         |                          |          |                  |           |         |       |
|                |             |                                         |                                                  | _                       |                          |          |                  |           |         |       |
|                |             |                                         | Click C                                          | ок                      |                          |          |                  |           |         | _     |
|                |             |                                         |                                                  |                         |                          |          |                  |           |         |       |
| *ERROR* Pro    | cess Name   |                                         |                                                  |                         |                          |          |                  |           |         | l     |
| Record: 1/1    | 1           |                                         |                                                  |                         |                          |          |                  |           |         |       |
|                |             | L                                       |                                                  |                         |                          |          |                  |           |         |       |
|                |             |                                         |                                                  | Eind                    | <u>O</u> K <u>Cancel</u> |          |                  |           |         |       |
|                |             | Choices in list: 2                      |                                                  | L <080%                 |                          |          |                  |           |         |       |
|                |             |                                         |                                                  | Looos                   |                          |          |                  |           |         |       |

#### View the Report, now select Options

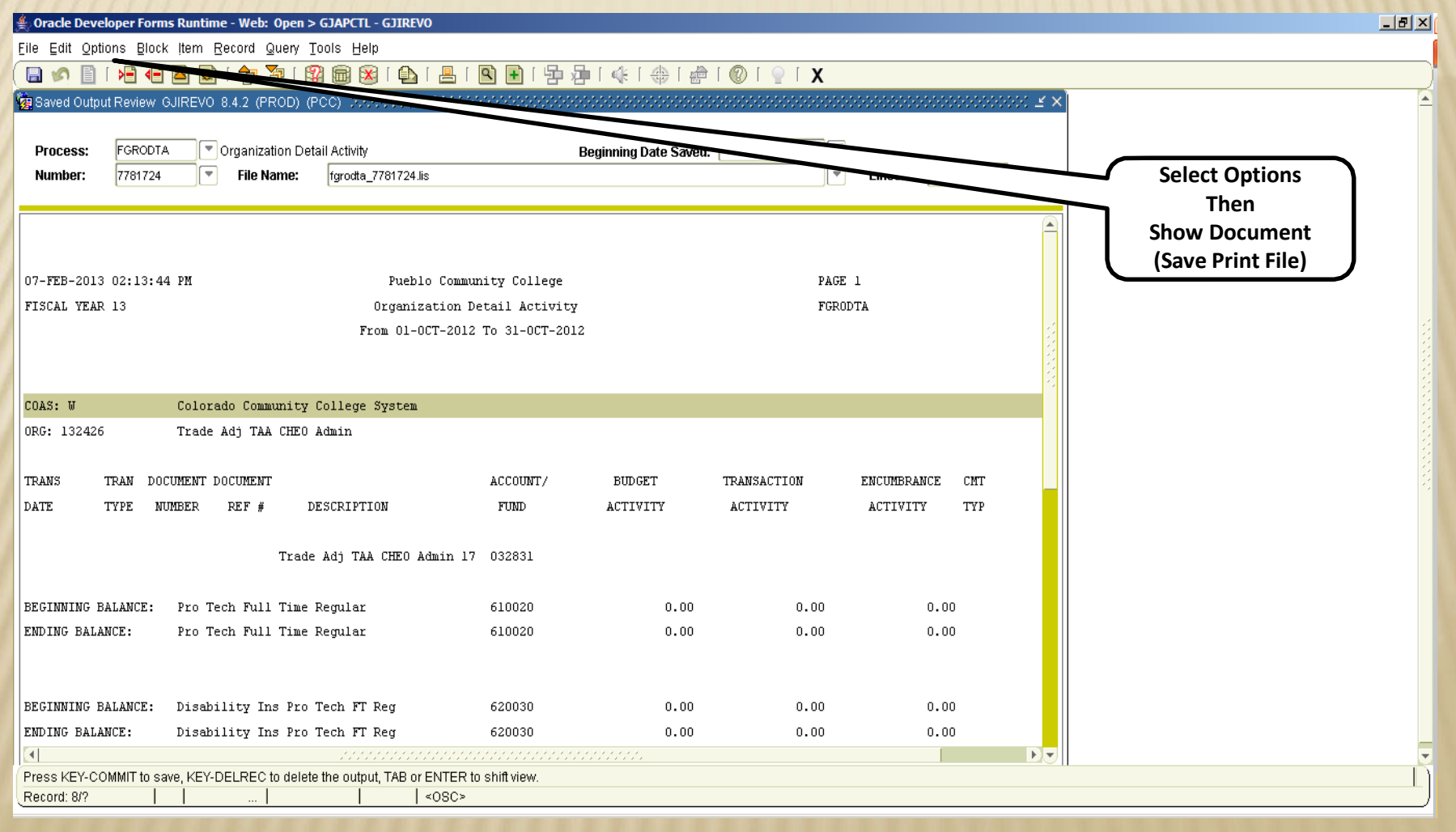

### FGRODTA Select Yes to show the report in the Browser

| A Oracle Developer Forms Runtime - Web: Open > GJAPCTL - GJIREVO                                                                                                    |                                                                 |                                                      |                                               |       |           | _ 8 × |
|----------------------------------------------------------------------------------------------------|-----------------------------------------------------------------|------------------------------------------------------|-----------------------------------------------|-------|-----------|-------|
| Eile Edit Options Block Item Record Query Tools Help                                                                                                    |                                                                 |                                                      |                                               |       |           |       |
|                                                                                                    | N 🕒   🔂 🗇   «                                                   | k [ 🕀 [ 🖗 [ 🕜 [                                      | ♀ 「 X                                         |       |           |       |
| Research Contract Review GJIREVO 8.4.2 (PROD) (PCC)                                                                                                    |                                                                 |                                                      |                                               | ≚ ×   |           |       |
| Process: FGRODTA Organization Detail Activity Number: 7781724 File Name: fgrodta_7781724.lis                                                                                                 | Beginn                                                          | ning Date Saved:                                     | Eines                                         | s: 70 |           |       |
| 07-FEB-2013 02:13:44 PM Pueblo Communi<br>FISCAL YEAR 13 Organization Det<br>From 01-0CT-2012 T                                                                                              | ty College<br>tail Activity<br>To 31-0CT-2012<br>Forms 20000000 |                                                      | PAGE 1<br>FGRODTA                             |       | Click Yes |       |
| COAS: W     Colorado Community College System       ORG: 132426     Trade Adj TAA CHEO Admin       TRANS     TRAN DOCUMENT DOCUMENT       DATE     TYPE     NUMBER     REF #     DESCRIPTION |                                                                 | 'ou have selected to Show<br>browser. Do you wish to | File (fgrodta_7781724.l<br>continue?<br>Yes N |       |           |       |
| Trade Adj TAA CHEO Admin 17                                                                                                    | 032831                                                          |                                                      |                                               |       |           |       |
| BEGINNING BALANCE: Pro Tech Full Time Regular                                                                                                    | 610020                                                          | 0.00                                                 | 0.00                                          | 0.00  |           |       |
| ENDING BALANCE: Pro Tech Full Time Regular                                                                                                    | 610020                                                          | 0.00                                                 | 0.00                                          | 0.00  |           |       |
| BEGINNING BALANCE: Disability Ins Pro Tech FT Reg                                                                                                    | 620030                                                          | 0.00                                                 | 0.00                                          | 0.00  |           |       |
| ENDING BALANCE: Disability Ins Pro Tech FT Reg                                                                                                    | 620030                                                          | 0.00                                                 | 0.00                                          | 0.00  |           |       |
|                                                                                                    |                                                                 |                                                      |                                               | D.    |           |       |
| Press KEY-COMMIT to save, KEY-DELREC to delete the output, TAB or ENTER to s<br>Record: 8/?       <0SC>                                                                                      | shift view.                                                     |                                                      |                                               |       |           |       |

With the report in the Browser, Select Edit to "Select All" data, select Edit again to copy all the data.

| 🔏 https://erpdnssb.cccs.edu/PROD/gokoutp.P_ShowReq?pipe_name=ORA\$PIPE\$0D4F49A30001&sess_id=384991 - Windows I 💶 🔳 🗙 |                  |                      |  |  |  |  |  |  |
|----------------------------------------------------------------------------------------------------|------------------|----------------------|--|--|--|--|--|--|
| 🕞 🕞 🗢 Mattps://erpdnssb.cccs.edu/PROD/gokoutp.P_ShowRe 🔽 🔒 🔯 🍫 🗙 🔎 Bing 🖉 🗸                                           |                  |                      |  |  |  |  |  |  |
| File Edita View Favorites Tools Help                                                                                  |                  |                      |  |  |  |  |  |  |
| A Favorites A Mar Office Natwork @ Free Hotmail @ PCC Intranet @ Today's Events @ Ultimus @ Web Sire Callery •        |                  |                      |  |  |  |  |  |  |
|                                                                                                    |                  |                      |  |  |  |  |  |  |
| O https://erpdnssb.cccs.edu/PROD/gokoba ShowRe                                                                        | ] 🔻 🖃 拱 🕈 Page 🕶 | Safety + Tools + 🕐 + |  |  |  |  |  |  |
| Select Edit                                                                                                    |                  | -                    |  |  |  |  |  |  |
| 07-FEB-2013 02:13:44 PM Pueblo Community College                                                                      |                  |                      |  |  |  |  |  |  |
| FISCAL YEAR 13 Organization Detail Activity                                                                           |                  |                      |  |  |  |  |  |  |
| From 01-0CT-2012                                                                                                    | To 31-OCT-2012   |                      |  |  |  |  |  |  |
|                                                                                                    |                  |                      |  |  |  |  |  |  |
| COAS: W Colorado Community College System                                                                             |                  |                      |  |  |  |  |  |  |
| ORG: 132426 IFade Adj IAA CHEO Admin                                                                                  |                  |                      |  |  |  |  |  |  |
| TRANS TRAN DOCUMENT DOCUMENT                                                                                          | ACCOUNT/         | BUDGET               |  |  |  |  |  |  |
| DATE TYPE NUMBER REF # DESCRIPTION                                                                                    | FUND             | ACTIVITY             |  |  |  |  |  |  |
| Trade Adj TAA CHEO Admin 17                                                                                           | 032831           |                      |  |  |  |  |  |  |
| BEGINNING BALANCE: Pro Tech Full Time Regular                                                                         | 610020           | 0.00                 |  |  |  |  |  |  |
| ENDING BALANCE: Pro Tech Full Time Regular                                                                            | 610020           | 0.00                 |  |  |  |  |  |  |
|                                                                                                    |                  |                      |  |  |  |  |  |  |
| BEGINNING BALANCE: Disability Ins Pro Tech FT Reg                                                                     | 620030           | 0.00                 |  |  |  |  |  |  |
| ENDING BALANCE: Disability Ins Pro Tech FT Reg                                                                        | 620030           | 0.00                 |  |  |  |  |  |  |
|                                                                                                    |                  |                      |  |  |  |  |  |  |
|                                                                                                    |                  |                      |  |  |  |  |  |  |
| Done                                                                                                    | cted Mode: On    | 🖓 🔹 💐 100% 🔹 🎢       |  |  |  |  |  |  |

Open Microsoft Word to copy the data in a word document.

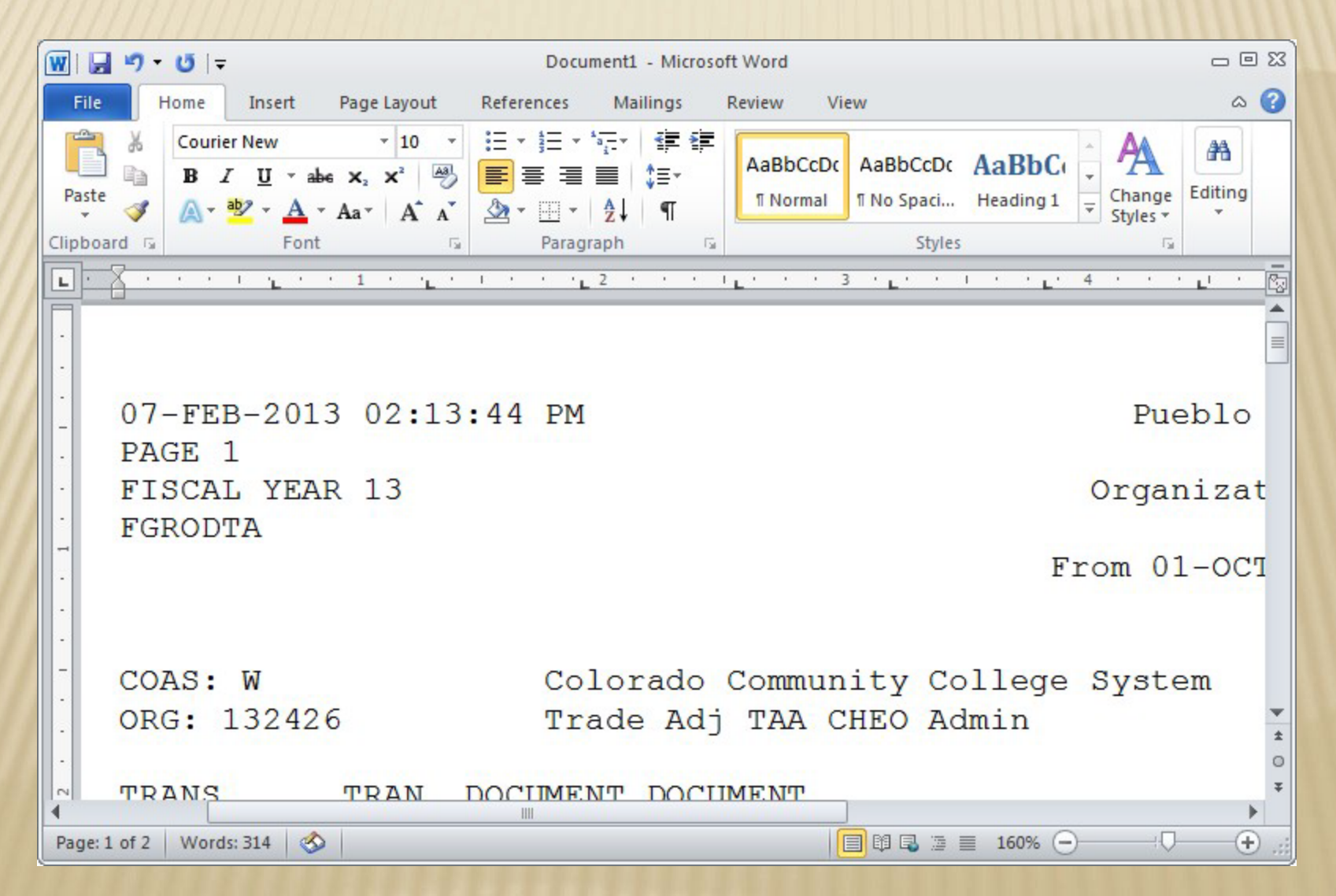

Select all data to reduce font size to 8pt Times New Roman. Then set the layout to landscape. This document will now be ready to print. The document can be saved as Word document and as an official record of financial activity.

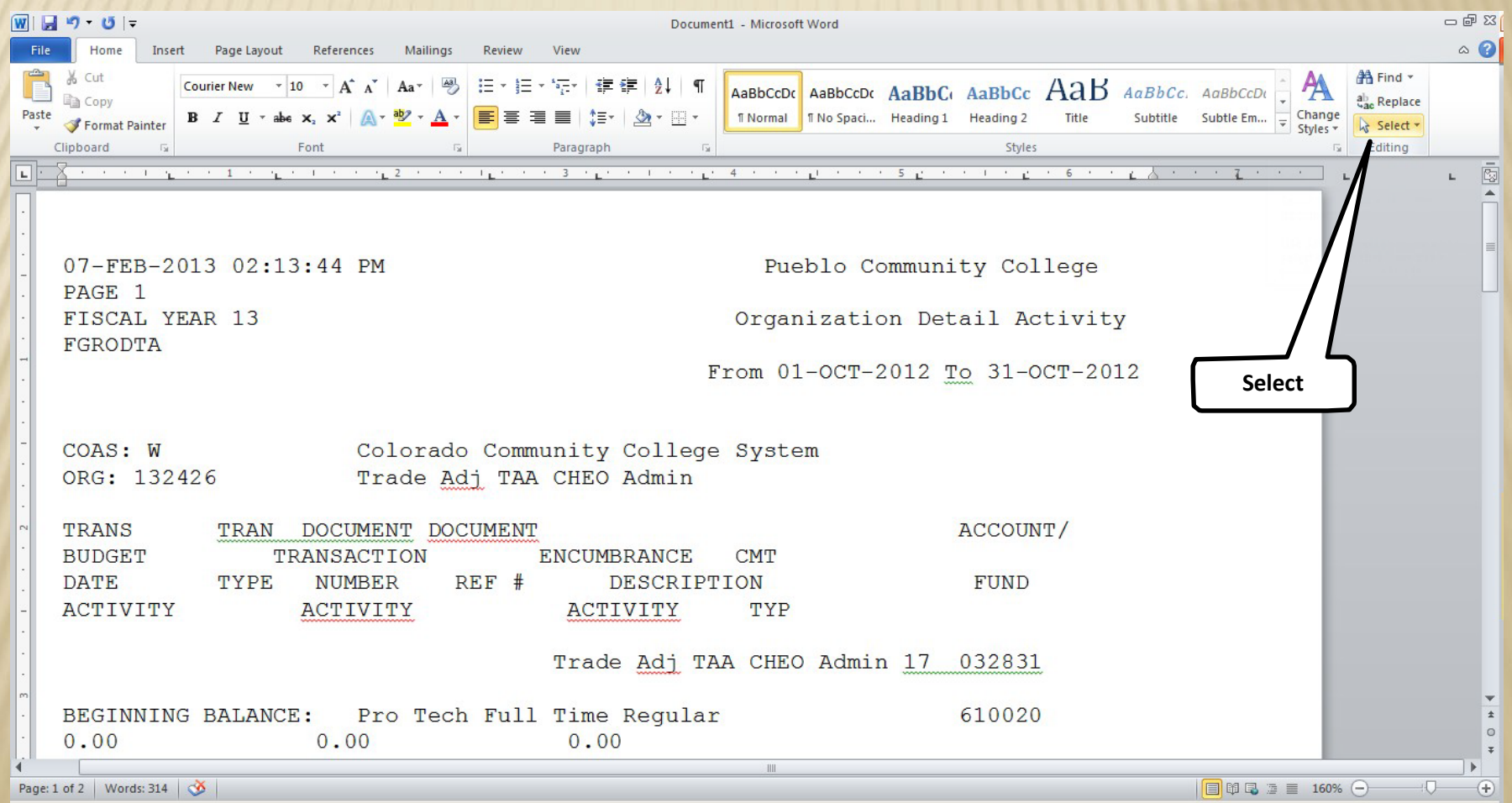

### **INB Banner Detail Reports**

This presentation has covered the basics of two reports available in INB Banner which provide more budget detail.

This presentation isn't designed to be a comprehensive review but rather an introduction to the basic report capability available.

If you have any questions regarding these two reports feel free to contact:

- Paula McPheeters, Director, Grant Compliance
- 719-549-3484
- paula.mcpheeters@pueblocc.edu

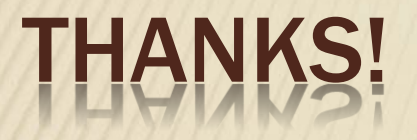

- **×** Thanks for taking time to review this training!
- If you have additional questions feel free to call or send an e-mail!

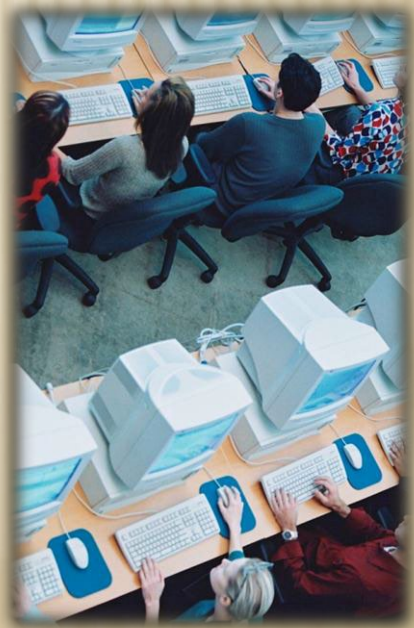